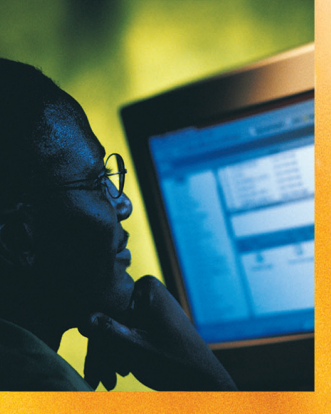

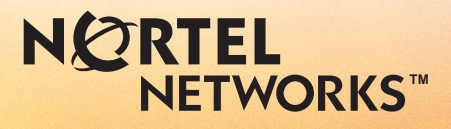

## CallPilot<sup>™</sup> Versión 2.5

Guía del usuario de Mensajería de escritorio de CallPilot

para Lotus Notes

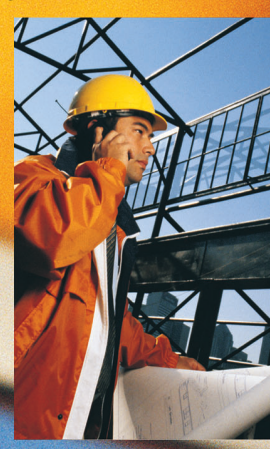

## Actualizaciones de las Guías del usuario de Mensajería de escritorio

## Clientes de Internet

### Página 7 Llamar al remitente de un mensaje

No se admite el uso de la función de llamada al remitente de un mensaje.

# Página 7 Acceder a la aplicación Web Mi CallPilot para ver información del usuario y modificar la configuración de las funciones

**IETWORKS** 

No se admite el uso de Mi CallPilot.

### Página 8 Acerca de esta guía

Los clientes de correo de Internet compatibles son:

- Microsoft Outlook 2000, 2002 (XP) y 2003
- Lotus Notes 4.6x, 5.x y 6.x (6.5 inclusive)
- GroupWise 6.x (6.5 inclusive)
- Microsoft Outlook Express 5.x y 6.x
- Netscape Messenger (Netscape Communicator) 6.2x y 7.0x
- Qualcomm Eudora Pro 6.0.1

### Página 11 Reproductor CallPilot

El botón Llamar al remitente no se encuentra disponible.

## Acerca del reenvío de mensajes de Mensajería de escritorio

No utilice el menú del botón derecho del mouse para reenviar un mensaje de Mensajería de escritorio. Para ello, siga uno de los pasos que se indican a continuación:

• abra el mensaje y reenvíelo desde la ventana CallPilot

0

 seleccione el mensaje en la Bandeja de entrada de Outlook y reenvíelo desde la barra de herramientas de Outlook.

## Acerca de los faxes

En CallPilot 100/150, la función de fax no se encuentra disponible en la Mensajería de escritorio.

### Visualización de faxes

Imaging for Windows, que puede utilizarse para ver faxes, se encuentra instalado de forma predeterminada en los sistemas operativos Windows 95B, Windows 98, Windows NT y Windows 2000. No obstante, si utiliza Windows XP, Imaging for Windows no se encontrará incluido si no se ha instalado manualmente. Consúltele al administrador de su sistema si dispone de Imaging for Windows.

Si utiliza un sistema Windows XP y no dispone de Imaging for Windows, puede hacer doble clic en el fax para ver los faxes en el visor de fax predeterminado de Windows XP. Puede crear una imagen de fax por vez mediante el uso del controlador de fax.

## Outlook, Lotus Notes, Groupwise

### Página 7 Llamar al remitente de un mensaje

No se admite el uso de la función de llamada al remitente de un mensaje.

## Página 7 Acceder a la aplicación Web Mi CallPilot para ver información del usuario y modificar la configuración de las funciones

No se admite el uso de Mi CallPilot.

## Página 11 Reproductor CallPilot

El botón Llamar al remitente no se encuentra disponible.

## Página 14 Creación de mensajes de fax y de texto

En el cuadro de diálogo Redactar fax, utilice el campo Asunto para agregar información adicional a la portada del fax, como por ejemplo el nombre del destinatario, cuando envía un fax directamente a la máquina. La longitud máxima del texto que puede introducirse en el campo Asunto es de 80 caracteres.

### Página 27 Llamadas al remitente de un mensaje

No se admite el uso de la función de llamadas al remitente de un mensaje.

### Página 28 Configuración de opciones de mensaje

No se admite la confirmación de entrega.

### Página 34 Listas de distribución personal

Las Listas de grupo son el equivalente de las Listas de distribución personal y sólo pueden ser creadas por el administrador del sistema. Estas listas aparecen en la libreta de direcciones del servidor con las letras "GL" después del nombre y no pueden crearse desde el teléfono.

## Página 39 Enlace con Mi CallPilot

No se admite el enlace con Mi CallPilot.

dmadd002

1-800-4 NORTEL www.nortelnetworks.com 28 de noviembre de 2004

# Guía del usuario de Mensajería de escritorio de CallPilot para Lotus Notes

| Lanzamientos del producto: | 2.5             |
|----------------------------|-----------------|
| Publicación de             |                 |
| la documentación:          | Standard 1.0    |
| Fecha:                     | Octubre de 2003 |

Copyright © 2003, Nortel Networks. Reservados todos los derechos.

La presente información queda sujeta a modificaciones sin previo aviso. Nortel Networks se reserva el derecho de realizar cambios en el diseño o en los componentes según lo justifiquen los avances en la ingeniería y fabricación.

El proceso de transmisión de datos y mensajería de llamadas entre CallPilot y sus servidores, switches o sistemas es propiedad exclusiva de Nortel Networks. Todo otro uso de los datos y el proceso de transmisión constituye una violación de las disposiciones de la licencia de usuario, a menos que Nortel Networks lo autorice específicamente por escrito de forma anticipada. Toda violación de la licencia derivada del uso alternativo de cualquiera de las porciones de este proceso o del hardware relacionado constituirá motivo suficiente para rescindir la vigencia de la licencia y Nortel Networks se reserva el derecho de arbitrar todos los recursos judiciales pertinentes en virtud de dicha infracción.

En las siguientes páginas, se mencionan marcas registradas de Nortel Networks y de terceros:

Nortel Networks, el logotipo de Nortel Networks, el dibujo del planeta y Unified Networks, BNR, CallPilot, DMS, DMS-100, DMS-250, DMS-MTX, DMS-SCP, DPN, Dualmode, Helmsman, IVR, MAP, Meridian, Meridian 1, Meridian Link, Meridian Mail, Norstar, SL-1, SL-100, Succession, Supernode, Symposium, Telesis y Unity son marcas registradas de Nortel Networks.

3COM es marca registrada de 3Com Corporation.

ACCENT es marca registrada de Accent Software International Ltd.

ADOBE es marca registrada de Adobe Systems Incorporated.

AMDEK es marca registrada de Amdek Corporation.

AT&T es marca registrada de American Telephone and Telegraph Corporation.

ATLAS es marca registrada de Quantum Corporation.

ATRIA es marca registrada de Pure Atria Corporation.

BLACKBERRY es marca registrada de Research in Motion Limited.

CASEWARE es marca registrada de Caseware International, Inc.

CONTINUUS es marca registrada de Continuus Software Corporation.

CRYSTAL REPORTS es marca registrada de Seagate Software Inc.

DEFINITY es marca registrada de Avaya Inc.

DIALOGIC, INTEL y VOICEBRIDGE son marcas registradas de Intel Corporation.

DIVX es marca registrada de DivXNetworks, Inc.

EUDORA y QUALCOMM son marcas registradas de Qualcomm, Inc.

eTrust e InoculateIT son marcas registradas de Computer Associates Think Inc.

DIRECTX, EXCHANGE.NET, FRONTPAGE, INTERNET EXPLORER, LINKEXCHANGE, MICROSOFT, MICROSOFT EXCHANGE SERVER, MS-DOS, NETMEETING, OUTLOOK, POWERPOINT, VISUAL STUDIO, WINDOWS, WINDOWS MEDIA y WINDOWS NT son marcas registradas de Microsoft Corporation.

GROUPWISE y NOVELL son marcas registradas de Novell Inc.

HITACHI es marca registrada de Hitachi Limited.

LOGITECH es marca registrada de Logitech, Inc.

LUCENT es marca registrada de Lucent Technologies, Inc.

MATRA es marca registrada de Matra Hachette.

MCAFFEE y NETSHIELD son marcas registradas de McAfee Associates, Inc.

MYLEX es marca registrada de Mylex Corporation.

NET2PHONE es marca registrada de Net2Phone, Inc.

NETOPIA es marca registrada de Netopia, Inc.

NETSCAPE COMMUNICATOR es marca registrada de Netscape Communications Corporation.

NOTES es marca registrada de Lotus Development Corporation.

NORTON ANTIVIRUS y PCANYWHERE son marcas registradas de Symantec Corporation.

POWERQUEST es marca registrada de PowerQuest Corporation.

PROMARK y RHOBOT son marcas registradas de DMI Promark, Inc.

QUICKTIME es marca registrada de Apple Computer, In.

RADISYS es marca registrada de Radisys Corporation.

ROLM es marca registrada de Siemens ROLM Communications Inc.

SLR4, SLR5 y TANDBERG son marcas registradas de Tandberg Data ASA.

SONY es marca registrada de Sony Corporation.

SYBASE es marca registrada de Sybase, Inc.

TEAC es marca registrada de TEAC Corporation.

UNIX es marca registrada de X/Open Company Limited.

US ROBOTICS, el logotipo de US ROBOTICS y SPORTSTER son marcas registradas de US Robotics.

WINAMP es marca registrada de Nullsoft, Inc.

WINRUNNER es marca registrada de Mercury Interactive Corporation.

WINZIP es marca registrada de Nico Mark Computing, Inc.

## Contenido

| Bienvenido a CallPilot7                                         |
|-----------------------------------------------------------------|
| Introducción                                                    |
| Inicio de sesión                                                |
| Mensajes de CallPilot11                                         |
| Reproducción de mensajes de voz12                               |
| Visualización de mensajes de fax13                              |
| Creación de mensajes de voz                                     |
| Creación de mensajes de fax y de texto16                        |
| Creación y envío de mensajes de fax por lotes17                 |
| Portadas de fax personalizadas25                                |
| Llamadas al remitente de un mensaje                             |
| Reenvío y respuesta de mensajes                                 |
| Agregado de archivos adjuntos a los mensajes                    |
| Configuración de opciones de mensaje                            |
| Inserción de direcciones en los mensajes                        |
| Listas de distribución de CallPilot                             |
| Modificación de la configuración del buzón                      |
| Modificación de los parámetros de envío de correo               |
| Modificación de la configuración de la libreta de direcciones40 |
| Modificación de la configuración de audio41                     |
| Enlace con Mi CallPilot                                         |
| Trabajo sin conexión43                                          |
| Información sobre la documentación                              |

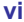

## Bienvenido a CallPilot

CallPilot de Nortel Networks es un sistema de comunicación empresarial de avanzada que le ofrece una excelente flexibilidad para satisfacer sus necesidades de mensajería.

CallPilot puede utilizarse desde el teléfono o desde la computadora y la aplicación Mensajería de escritorio le permite acceder a su buzón de correo a través del correo electrónico de Lotus Notes. A continuación, se presentan algunas de las actividades que puede realizar con su correo electrónico mediante el uso de CallPilot:

- Escuchar mensajes de voz.
- Ver e imprimir mensajes de fax.
- Grabar y enviar mensajes de voz.
- Crear y enviar mensajes de fax.
- Reenviar y responder a mensajes de voz y de fax.
- Llamar al remitente de un mensaje.
- Agregar opciones de mensaje, tales como urgente o privado.
- Adjuntar archivos de voz, fax o texto a los mensajes.
- Crear listas de distribución de CallPilot.
- Cambiar la contraseña de CallPilot.
- Acceder a la aplicación Web Mi CallPilot para ver información del usuario y modificar la configuración de las funciones.

Es posible que algunas de las funciones que se mencionan en esta guía no se encuentren disponibles en su buzón de CallPilot. Si desea obtener más información, consulte el tema *Funciones disponibles* en la Ayuda en línea de la aplicación Mensajería de escritorio, o comuníquese con su administrador.

## Introducción

#### Descripción de la guía

La presente guía del usuario ofrece información general acerca de cómo utilizar CallPilot con el correo electrónico de Lotus Notes.

Las instrucciones e imágenes de pantalla que se presentan brindan información respecto del uso de CallPilot con su correo electrónico. Ciertos detalles específicos variarán de conformidad con el sistema operativo de su computadora y las opciones que se encuentren disponibles en su buzón de CallPilot.

Si necesita asistencia para utilizar CallPilot, consulte la Ayuda en línea de Mensajería de escritorio.

#### Requisitos

Antes de comenzar a utilizar CallPilot, el administrador del sistema debe corroborar si su cuenta de correo electrónico está correctamente configurada para CallPilot. Su computadora debe cumplir con los siguientes requisitos de configuración:

- El Reproductor CallPilot para reproducir y grabar mensajes de voz
- El Controlador de Nortel Fax para crear faxes
- Cliente de correo electrónico grupal Lotus Notes 5.xx y 6.xx
- Windows 98 SE, Windows 2000 Professional o Windows XP
- Un monitor de 256 colores de 800 x 600
- 15 megabytes de espacio libre en el disco para instalar el software
- Una tarjeta de sonido y parlantes para reproducir los mensajes de voz en la computadora
- Un micrófono conectado a la computadora o un teléfono cercano para grabar los mensajes de voz
- Una conexión LAN (Ethernet), ISDN, ADSL o telefónica con el servidor de CallPilot para acceder a los mensajes del sistema
- Internet Explorer 5.x y 6.x, o Netscape 6.2x o superior, para acceder a Mi CallPilot

## Funcionamiento en un entorno thin client de Citrix desde un servidor de terminal Windows

Una vez que el administrador del sistema instale la aplicación Mensajería de escritorio de CallPilot en el servidor de terminal Windows y actualice las bases de datos de correo en el servidor Domino, los usuarios thin client de Citrix pueden ejecutar el cliente de Lotus Notes para CallPilot.

Cuando el cliente de Lotus Notes se inicia por primera vez después de configurar el servidor, la aplicación Mensajería de escritorio de CallPilot detecta las actualizaciones de la base de datos de correo, realiza todas las modificaciones necesarias en el archivo de inicialización de Lotus Notes (NOTES.INI) y solicita al usuario que reinicie el cliente Lotus Notes para completar la configuración.

## Inicio de sesión

Cuando ingresa a su cuenta de correo electrónico, puede iniciar sesión en CallPilot de forma simultánea.

#### Para iniciar sesión desde Lotus Notes

1 Abra su correo electrónico de Lotus Notes.

El cuadro de diálogo Inicio de sesión de CallPilot aparece al abrir la aplicación Mensajería de escritorio en Lotus Notes 5.xx o una versión superior.

- 2 En el campo Buzón, introduzca o seleccione su número de buzón.
- En el campo Contraseña, escriba su contraseña de CallPilot.
- 4 Marque la casilla Recordar contraseña si desea que CallPilot inicie la sesión de forma automática.
- 5 Haga clic en Aceptar.

Nota: No marque la casilla Recordar contraseña si la computadora es compartida.

**Nota:** La Mensajería de escritorio de CallPilot no admite inicios de sesión múltiples en Lotus Notes para el mismo buzón desde más de una computadora.

#### Para finalizar la sesión

Cuando cierre su correo electrónico de Lotus Notes, la sesión de CallPilot finalizará automáticamente.

#### Inicio de sesión remoto

Puede iniciar una sesión en su buzón desde cualquier computadora que tenga CallPilot instalado y configurado del mismo modo que en el equipo de su oficina. Por ejemplo, puede utilizar una computadora configurada para admitir el acceso de invitados o el equipo de su hogar con conexión telefónica al servidor.

#### Bases de datos de correo múltiples en Lotus Notes

CallPilot permite a los usuarios de Lotus Notes cambiar de base de datos de correo con absoluta facilidad, tanto en el inicio como durante el transcurso de una sesión activa.

| Inicio d | e sesión de C       | allPilot - cpç | jal2 🔀               |
|----------|---------------------|----------------|----------------------|
| Ø        | <u>B</u> uzón:      | 3672           | <b>•</b>             |
| -        | <u>C</u> ontraseña: | *****          |                      |
|          |                     | Recorda        | ar contraseña        |
| Ac       | eptar C             | ancelar        | P <u>r</u> opiedades |

#### Inicio

Si al iniciar el cliente Lotus Notes abre una base de datos de correo diferente de la que utilizó en la sesión anterior, la aplicación Mensajería de correo de CallPilot lo detectará y se sincronizará con la nueva base de datos de forma automática.

#### Cambio de la base de datos de correo durante una sesión activa

También puede cambiar la base de datos de correo que utiliza durante la sesión activa actual de Lotus Notes y CallPilot (es decir, cuando está conectado con una base de datos de correo de Lotus Notes y es un cliente activo de CallPilot).

Para cambiar la base de datos puede utilizar una de las siguientes alternativas:

1 Ingresar a la vista de Mensajería de escritorio de CallPilot en una base de datos de correo de Lotus Notes diferente. Al detectar este procedimiento, la Mensajería de escritorio de CallPilot le advertirá que CallPilot está conectado con otra base de datos de correo. Si desea conectarse con la otra base de datos, haga clic en el botón Sí del cuadro de diálogo y CallPilot se sincronizará con la nueva base de datos de correo. Si elige No, no se producirá la sincronización. En este caso, para utilizar CallPilot deberá volver a la base de datos de correo con la que ya se encuentra sincronizada la Mensajería de escritorio de CallPilot.

#### O BIEN

2 Intentar ejecutar los comandos de CallPilot (como abrir un mensaje, usar un elemento del menú, etc.) en una base de datos de correo diferente de la que ya utiliza CallPilot. Cuando detecte este procedimiento, la aplicación Mensajería de escritorio de CallPilot le advertirá que CallPilot debe sincronizarse con la nueva base de datos de correo antes de ejecutar el comando. Haga clic en Aceptar para que se efectúe la sincronización con la nueva base de datos y, cuando este proceso finalice, podrá ejecutar el comando de CallPilot nuevamente.

## Mensajes de CallPilot

Una vez que CallPilot se encuentra instalado y abre su correo electrónico, los mensajes de CallPilot aparecen en la carpeta de la aplicación Mensajería de escritorio.

#### Bandeja de entrada de CallPilot

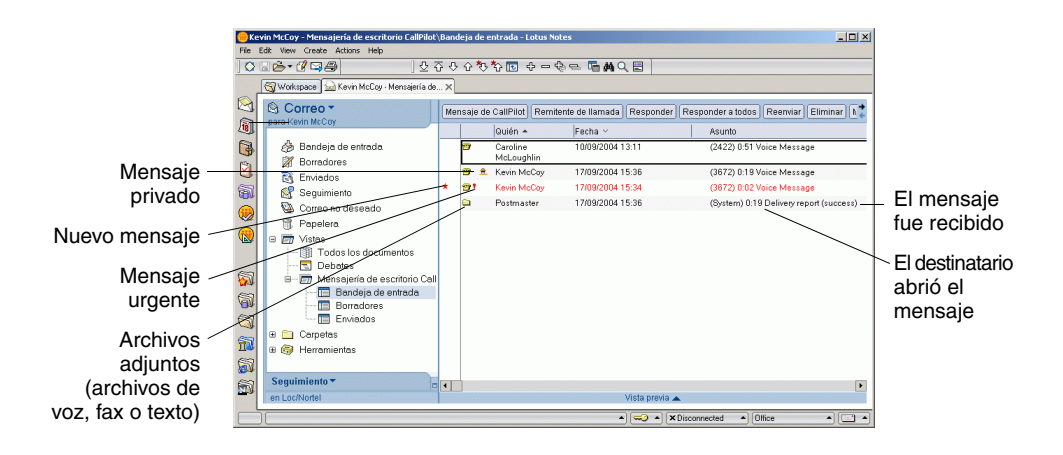

#### Para comprobar si hay nuevos mensajes

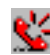

El indicador de mensaje en espera de CallPilot que aparece en pantalla se torna rojo cuando tiene un mensaje nuevo. Para activar y desactivar el indicador, consulte Modificación de los parámetros de envío de correo, en la página 38. Los mensajes nuevos aparecen en rojo.

#### Para abrir un mensaje

Para abrir un mensaie de CallPilot, haga doble clic en la línea del mensaie. Consulte Reproducción de mensajes de voz, en la página 12 y Visualización de mensajes de fax, en la página 13.

#### Para borrar un mensaie

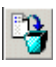

Si utiliza Lotus Notes 5.xx para marcar un mensaje para borrar, haga clic sobre el mensaje de CallPilot en la Bandeja de entrada para seleccionarlo y luego en el ícono Borrar de la barra de herramientas. Para borrar mensaies de forma

permanente, seleccione el menú Acciones y haga clic en Vaciar papelera. En Lotus Notes 6.xx, el mensaie se borra de inmediato al hacer clic en **Borrar**.

Nota: Para borrar un mensaje de inmediato, basta con hacer clic en el ícono Borrar en un mensaje de CallPilot abierto.

## Reproducción de mensajes de voz

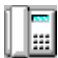

Cuando se abre un mensaje de voz, aparece el Reproductor CallPilot. Si el mensaie es de voz v fax o texto combinados, haga clic en el ícono de Voz para abrir el Reproductor CallPilot.

#### Para seleccionar el teléfono o la computadora para reproducir mensajes de voz

Puede optar por reproducir los mensaies de voz desde el teléfono o desde la computadora. Para alternar entre un sistema y otro, o para cambiar el número de teléfono que marca CallPilot, consulte Modificación de la configuración de audio, en la página 41. También puede hacer clic en el ícono del Teléfono o de la Computadora del Reproductor CallPilot para modificar la configuración.

#### Para reproducir un mensaie desde el teléfono

- Para reproducir un mensaje de voz cuando selecciona el teléfono como medio de 1 reproducción, haga doble clic sobre el mensaje en la Bandeja de entrada de CallPilot y atienda el teléfono cuando suene.
- 2 Utilice los botones del Reproductor CallPilot para reproducir o detener el mensaje, retroceder y avanzar, y para llamar al remitente.
- Cuando hava finalizado, cuelque v cierre el mensaie. 3

#### Para reproducir un mensaje desde la computadora

Para reproducir un mensaje de voz cuando la opción seleccionada es la 1 computadora, haga doble clic sobre el mensaje en la Bandeja de entrada de CallPilot.

El mensaje se reproducirá a través de los parlantes o los auriculares de la computadora.

- 2 Utilice los botones del Reproductor CallPilot para reproducir o detener el mensaie. retroceder y avanzar, ajustar el volumen y la velocidad, y para llamar al remitente.
- 3 Cuando haya finalizado, cierre el mensaje.

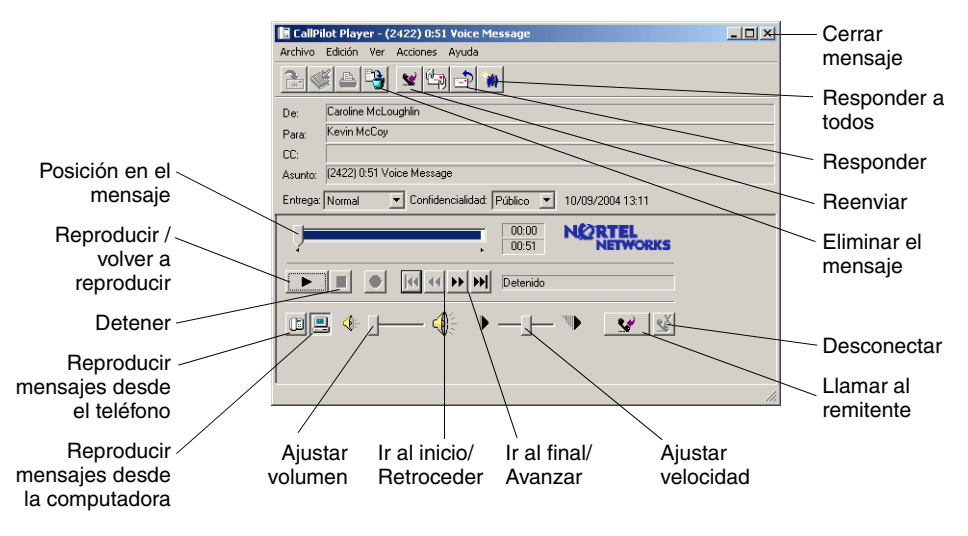

## Visualización de mensajes de fax

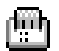

Nota: Para recibir faxes, el administrador de CallPilot debe habilitar la función de fax en su buzón.

#### Para ver un mensaje de fax

- 1 Haga doble clic sobre un mensaje de fax en la Bandeja de entrada de CallPilot. Cuando se abre un mensaje de fax, la imagen del fax aparece de inmediato. Si el mensaje es de voz y fax o texto combinados, haga clic en el ícono de Fax para ver el fax.
- 2 Mientras visualiza el fax, puede agrandar o reducir la imagen, girarla, moverla, imprimirla, eliminarla, guardarla, reenviarla y enviar una respuesta.
- 3 Cuando haya finalizado, cierre el mensaje.

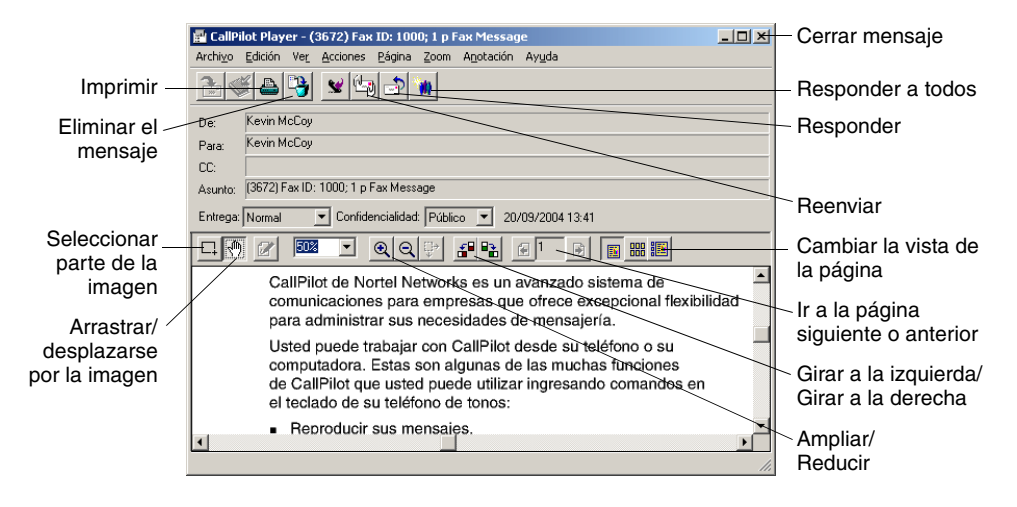

Puede grabar un mensaje de voz desde la computadora o el teléfono y luego insertar una dirección y enviarlo tal como hace con los mensajes de correo electrónico.

#### Para grabar y enviar un mensaje de voz

- 1 En la Bandeja de entrada de CallPilot, haga clic en el botón Nuevo mensaje de CallPilot.
- 2 En el formulario de mensaje nuevo, haga clic en el ícono del Teléfono de la barra de herramientas para abrir el Reproductor CallPilot sin aún no se encuentra abierto.
- 3 En el Reproductor CallPilot, haga clic en el botón **Grabar** de color rojo para iniciar la grabación.
- 4 Si desea realizar la grabación desde la computadora, utilice el micrófono para grabar el mensaje. Haga clic en **Detener** para finalizar la grabación. Haga clic en **Reproducir** para escucharla. Para hacer un agregado a la grabación, haga clic en **Grabar**, grabe el resto del mensaje y luego haga clic en **Detener**.

 Si desea realizar la grabación desde el teléfono, conteste cuando suene. Cuando oiga el tono, grabe su mensaje. Haga clic en **Detener** para finalizar la grabación. Haga clic en **Reproducir** para escucharla.
 Para hacer un agregado o volver a grabar, mueva el control deslizante de reproducción hasta el lugar deseado, haga clic en **Grabar**, grabe el mensaje y luego haga clic en **Detener**. Cuelgue el teléfono.

- 5 Haga clic en Para... para insertar una dirección desde una libreta de direcciones. Consulte Inserción de direcciones en los mensajes, en la página 32. O bien, escriba una dirección con el formato apropiado en el campo Para....
- 6 De ser necesario, agregue los archivos adjuntos y las opciones correspondientes. Consulte Agregado de archivos adjuntos a los mensajes, en la página 31 y Configuración de opciones de mensaje, en la página 31.
- 7 En la barra de herramientas, haga clic en el ícono Enviar mensaje.

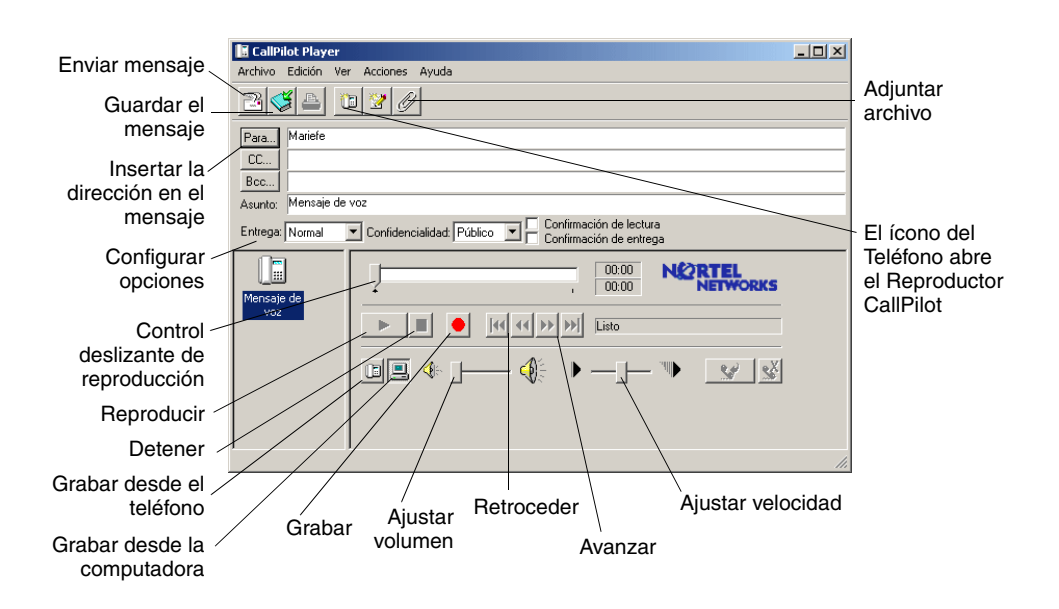

#### Para guardar un mensaje de voz recién creado en un archivo

- 1 En un formulario de mensaje nuevo, grabe un mensaje y haga clic en la opción **Guardar como...** del menú **Archivo**.
- 2 En la casilla Nombre de archivo, escriba un nombre para el archivo, seleccione una carpeta para guardarlo y haga clic en Guardar. Guarde los archivos de voz con la extensión .vbk. Nota: CallPilot convierte automáticamente los archivos .vbk en archivos .wav cuando se realizan envíos a usuarios que no cuentan con CallPilot. Consulte *Modificación de los parámetros de envío de correo*, en la página 38.

## Creación de mensajes de fax y de texto

#### Para crear y enviar un mensaje de fax

е

Para crear un fax, su buzón de CallPilot debe contar con la función de fax. Los destinatarios del fax del sistema CallPilot deben contar con la función de buzón habilitada para poder recibirlo en sus computadoras. Si el destinatario accede a sus mensajes a través del teléfono, deberá imprimir el fax para poder verlo. También puede enviar su fax desde una máquina de fax.

- 1 Abra el documento que desea enviar. El fax debe tener 21,5 cm (8,5 pulgadas) de ancho o menos.
- 2 En el menú Archivo, seleccione Imprimir.
- 3 En la lista de impresoras, seleccione Nortel Fax y haga clic en Imprimir o en Aceptar.
- 4 Se abrirá el cuadro de diálogo Redactar fax. Antes de enviar el fax, puede repetir los pasos 1 a 3 para agregar más documentos. También puede incluir una portada, ver el fax y guardarlo como un archivo para enviarlo en otro momento.
- 5 Seleccione la opción Enviar usando... apropiada.
- Para enviar un fax simple, escriba el número de la máquina de fax o el número de buzón de CallPilot ('m' más el número, por ejemplo, m7366) en el campo Máquina(s) de fax, introduzca el asunto en el campo Asunto y luego haga clic en Enviar.
- Para enviar el fax como un archivo adjunto en un mensaje nuevo de CallPilot, seleccione Mensajería de escritorio CallPilot para Lotus Notes de la opción Enviar usando, y luego haga clic en Enviar.

| 1                     | Redactar fax                                                        | _ 🗆 🗙                                                     | 1                      |
|-----------------------|---------------------------------------------------------------------|-----------------------------------------------------------|------------------------|
| Nombre del<br>archivo | Elemento Páginas<br>CP2-5_DesktopLotusUG_Standard1.pdf 1            | <u>V</u> er/editar<br>Eliminar                            | Ver antes de enviar    |
|                       |                                                                     | Mover hacia a <u>r</u> riba<br>Mover hacia a <u>b</u> ajo | Borrar antes de enviar |
| Opciones de           | Total de páginas: 1                                                 |                                                           | Combiend               |
| envío de fax          | Opciones de envío                                                   |                                                           | Campiar ei             |
|                       | Enviar usa <u>n</u> do: Máquina de fax (separe cada número de fax c | on una 🖓 📃 💌                                              | faxes a enviar         |
| Calaasión da          | Máquina(s) fax: 34944251092                                         |                                                           |                        |
| Selección de          | Asunto: Nortel Networks                                             |                                                           |                        |
| portada               | Re <u>c</u> ibir confirmación de la entrega.                        |                                                           |                        |
|                       | Portada-                                                            |                                                           |                        |
| Guardar para          | Usar p <u>o</u> rtada de fax: Sin Portada                           | E <u>x</u> aminar                                         |                        |
| nviar más tarde       |                                                                     | Mo <u>d</u> ificar                                        |                        |
|                       | Guardar como <u>E</u> nviar <u>S</u> alir                           | Ayuda                                                     |                        |
| _                     |                                                                     |                                                           | -                      |
|                       |                                                                     |                                                           |                        |
|                       |                                                                     |                                                           |                        |

Se abrirá un formulario de mensaje nuevo con el archivo de fax adjunto. Inserte la dirección desde la Libreta de direcciones de CallPilot, el correo electrónico, o cualquier otra. Consulte *Inserción de direcciones en los mensajes*, en la página 32. O escriba la dirección con el formato apropiado en el campo **Para...** 

- 6 De ser necesario, agregue los archivos adjuntos y las opciones correspondientes. Consulte Agregado de archivos adjuntos a los mensajes, en la página 31 y Configuración de opciones de mensaje, en la página 31.
- 7 Haga clic en el ícono Enviar mensaje.
- 8

#### Para crear y enviar un mensaje de texto

Para crear un mensaje de texto, abra un formulario de mensaje nuevo de CallPilot y escriba o pegue el texto sin formato, inserte la dirección en el mensaje, y luego haga clic en el ícono **Enviar mensaje**.

## Creación y envío de mensajes de fax por lotes

Para enviar mensajes de fax de CallPilot personalizados a varios destinatarios, puede utilizar la función Combinar correspondencia de Microsoft Word y enviar el trabajo de impresión a la impresora de lotes de fax de Nortel. Es importante que esté familiarizado con la función Combinar correspondencia de Microsoft Word para utilizar esta opción. Consulte la documentación pertinente de Microsoft Word. Cabe destacar que la función Lotes de fax de CallPilot sólo está disponible para los usuarios de escritorio y Web de CallPilot que cuentan con el controlador de impresión de Lotes de fax de Nortel instalado.

Para utilizar la función Combinar correspondencia con CallPilot, debe contar con el documento principal (es decir, el archivo que desea enviar a sus destinatarios) y un documento de origen de datos que contenga la información del destinatario, tal como los nombres y números de fax.

La instalación de la aplicación Mensajería de escritorio de CallPilot incluye un ejemplo de origen de datos de Microsoft Word, cuyo nombre es Data.doc, y un ejemplo de documento principal de Microsoft Word denominado Sample.doc. A continuación se ofrece información más detallada acerca de estos dos documentos y se explica el procedimiento que debe seguirse para enviar lotes de fax.

#### Acceso y modificación del documento de origen de datos del ejemplo

El archivo Data.doc es una tabla de Microsoft Word organizada en columnas, con una fila por cada destinatario. El ejemplo contiene los siguientes encabezados: A fax, Para nombre, Confirmación de envío, Tipo de envío, Para compañía y Para teléfono. Estos encabezados pueden modificarse o eliminarse y se pueden agregar nuevas columnas. Los nombres de los encabezados de columna sirven como rótulos que pueden insertarse en el documento principal para personalizar el fax para cada destinatario o para indicarle a CallPilot de qué forma debe utilizar el fax.

1 Ingrese a \Archivos de programa\Nortel Networks\CallPilot\directorio nda y abra el archivo Data.doc.

| t view Inse<br>al Tim                           | rt Format Iook<br>nesNewRoman ▼<br>B O | s T <u>a</u> ble <u>Window</u><br>10 • B <i>I</i> <u>I</u><br>5 · I · 6 · I · 7 · I | <u>H</u> elp<br>I ■<br>Ca + 🤮 |                                                   | Type a quest<br>∰ ∰   ⊞ •<br>() ¶ 100%<br>1:13 - 1:14 - 1:15 | ion for help • ×<br>2 • <u>A</u> • ?<br>• ?<br>• ?<br>• ?<br>• ?<br>• ?<br>• ?<br>• ? |
|-------------------------------------------------|----------------------------------------|-------------------------------------------------------------------------------------|-------------------------------|---------------------------------------------------|--------------------------------------------------------------|---------------------------------------------------------------------------------------|
| <br>A-Fax <sup>22</sup><br>9832-42612<br>m74612 | Para-Nombrea<br>Viviansa<br>Andrésa    | Confirmación-<br>de-envío¤<br>¤                                                     | Tipo<br>de·<br>envío¤<br>¤    | Para-Compañíaca<br>Casa Pérezo<br>Compañía Oesteo | Para-Teléfono<br>¤<br>¤                                      |                                                                                       |
|                                                 |                                        |                                                                                     | 055                           |                                                   | AU.C. 1021                                                   | ×<br>\$<br>0<br>7                                                                     |

- 2 Agregue columnas nuevas o elimine las existentes según lo considere necesario. Elija un nombre de encabezado apropiado para las nuevas columnas.
- 3 Agregue los datos correspondientes debajo de cada encabezado. Puede utilizar cualquier método disponible para completar tablas de Microsoft Word para crear el origen de datos, incluso importar información de archivos preexistentes.

Si edita la lista de destinatarios mediante la función Combinar correspondencia (es decir, si hace clic en Edición en la sección de origen de datos del Asistente de combinación de correspondencia de Microsoft), se abrirá la ventana Formulario de datos con una lista de todas las entradas de la tabla de origen de datos. En esta ventana puede agregar, eliminar, modificar y buscar registros. Todos los encabezados de columna que haya agregado o modificado en el archivo de origen de datos aparecerán automáticamente en esta ventana. Recuerde que **A fax** es el único campo que debe completar obligatoriamente para CallPilot.

El campo A fax admite los siguientes parámetros y caracteres:

- La longitud máxima admisible para el número de fax es de 120 caracteres.
- Pueden utilizarse los números de 0 a 9.
- Para insertar una pausa pueden utilizarse la P mayúscula y minúscula y la coma.
- Se admite el uso del signo numeral (#) que emplean algunos servidores de fax.

- Se admiten los símbolos de número telefónico comunes, como los paréntesis de apertura y cierre y el guión.
- Se admiten espacios.
- Puede utilizarse la M mayúscula y minúscula antes del número de buzón para designar a las direcciones como buzones de CallPilot.

Los otros campos son optativos y se utilizan para personalizar el fax o para indicar a CallPilot cómo debe utilizarlo. Los tres campos específicos de CallPilot y sus parámetros son:

- Para nombre: Indica el nombre del destinatario del fax y puede contener hasta 256 caracteres de longitud.
- Confirmación de envío: Puede utilizar este rótulo para recibir una confirmación de entrega con el formato de un mensaje de CallPilot en su buzón cuando el fax es entregado al destinatario. Si en el campo Confirmación de envío se establece el valor "1", se generará una confirmación de entrega. Si se establece el valor '0', no se generará una confirmación de entrega para ese destinatario. Si el campo Confirmación de envío está vacío o no se encuentra presente en Data.doc, no se generará una confirmación de entrega.
- **Tipo de envío:** Este campo puede utilizarse para asignar una prioridad de entrega a cada destinatario. Si en el campo Tipo de envío se establece el valor '0' o si se deja en blanco (o no se encuentra presente en Data.doc), el mensaje será rotulado como de entrega Normal. Si se establece el valor "1", se rotulará como Económico. Si se establece el valor "3", se rotulará como Urgente. Los mensajes que se envían a destinatarios que no disponen de CallPilot con el tipo de entrega Económico se entregarán de conformidad con un cronograma definido por el servidor de CallPilot a tal fin. Nótese que los mensajes que se envíen a buzones de CallPilot no se verán afectados por la designación Económico y se enviarán como mensajes normales. La transmisión de los mensajes rotulados como Normales o Urgentes será inmediata. Si se abren con Mi CallPilot o un cliente de Mensajería de escritorio, los mensajes urgentes presentarán el ícono de Urgente. Si se utiliza la interfaz telefónica de CallPilot, una indicación de voz identificará al mensaje como Urgente. Los mensajes enviados en carácter de urgentes serán tratados como mensajes normales cuando se envíen a direcciones ajenas a CallPilot.
- 4 Una vez que la tabla se haya actualizado, guarde todos los cambios. Si bien en la práctica deberá utilizar un nombre único que identifique al archivo de datos, aquí se utilizará el nombre Data.doc para todos los procedimientos restantes.
- 5 Cierre el documento. El archivo Data.doc ya puede utilizarse como origen de datos en la función Combinar correspondencia de Microsoft.

#### Acceso y modificación del documento principal del ejemplo

El archivo Sample.doc es un ejemplo de un documento principal de Microsoft Word.

1 En \Archivos de programa\Nortel Networks\CallPilot\directorio nda, abra Sample.doc en Microsoft Word.

Este documento contiene campos rotulados que se corresponden con los del archivo Data.doc del ejemplo y puede utilizarlo como plantilla para su propio fax o bien para practicar. Si modificó los nombres de los encabezados de las columnas en Data.doc, deberá modificarlos también en su documento principal.

#### Primera página

La primera página del documento principal es una página especial y no formará parte del fax final. Sample.doc se instala con la primera página preconfigurada correctamente.

| 🗟 sample.doc - Microsoft Word                                                                                                    | ×          |
|----------------------------------------------------------------------------------------------------|------------|
| Eile Edit View Insert Format Iools Table Window Help Type a question for help 🗸                                                                                                    | ×          |
| 🔺 Normal • Arial • 10 • B U 🎫 喜 ভ 🗄 🛱 健 🖽 • 🖉 • 🛆 •                                                                                                    | , »<br>•   |
| I D 😅 🖬 🔒 🔩 🎒 🖪 V 🖇 🖻 🕲 🍼 🗠 - 🔍 - 🍓 🗗 🗔 📰 🛷 100% - ▼ 🞗                                                                                                    | ) »<br>•   |
| <b>B</b> • <b>I</b> • <b>2</b> • <b>I</b> • <b>1</b> • <b>I</b> • <b>1</b> • <b>1</b> • <b>1</b> • <b>2</b> • <b>1</b> • <b>3</b> • <b>1</b> • <b>4</b> • <b>1</b> • <b>5</b> • <b>1</b> • <b>6</b> • <b>1</b> • <b>7</b> • <b>1</b> • <b>8</b> • <b>1</b> • <b>9</b> • <b>1</b> • | 3          |
|                                                                                                    |            |
|                                                                                                    |            |
| Información.acerca.del.envío.de.un.fav¶                                                                                                    |            |
| ENCABEZADO DEL FAX CREADO CON IMAGEMAKER FAXBATCH                                                                                                    |            |
| SSOIST                                                                                                    |            |
| Hund Equil                                                                                                    |            |
|                                                                                                    |            |
| /tp«A_Fax»                                                                                                    |            |
| The Confirmación de envíos                                                                                                    |            |
|                                                                                                    |            |
|                                                                                                    |            |
| Esta página se descarta cuando se envía el fax¶                                                                                                    |            |
| Dur but                                                                                                    | -          |
| Page break                                                                                                    | •          |
|                                                                                                    | , <b>*</b> |
|                                                                                                    | »          |
| Page 1 Sec 1 1/2 At Ln Col REC TRK EXT OVR Spanish (Sp                                                                                                    |            |

Esta página sirve para asignar información del origen de datos a cada documento de fax personalizado. Para indicar a CallPilot que éste es un archivo de lotes y evitar que la página se incorpore al fax, la primera página **debe** contar con dos códigos de control especiales:

- \$SOJ\$ Inicio del trabajo. Este control le indica al controlador de fax que debe iniciar el procesamiento y puede situarse en cualquier lugar de la primera página.
- /zz Omitir esta página. Este control puede situarse en cualquier lugar de la primera página y evita que la primera página se incorpore al mensaje de fax.

El software de CallPilot obtendrá el número de fax de la primera página del documento. Asimismo, obtendrá el nombre del destinatario, la confirmación de entrega y el tipo de entrega, si se encuentran presentes.

- /tp Número de fax. Se utiliza para enviar el mensaje de fax. Este campo es obligatorio.
- /dr Confirmación de entrega. Puede activarse o desactivarse la creación de una confirmación de entrega para cada destinatario. **Este campo es optativo.**
- /tn Nombre del destinatario. Este nombre se utiliza para identificar al registro en el cuadro de diálogo. Estado de lotes de fax de Nortel si el número de fax no está presente o no es válido. **Este campo es optativo.**
- /dt Tipo de entrega. Se utiliza para marcar los mensajes para entrega Normal, Económica o Urgente. **Este campo es optativo.**

Para completar la página, debe insertarse el encabezado de la columna Número de fax (es decir, <<A fax>>) después del control /tp mediante la función Insertar de Combinar correspondencia. Del mismo modo, el encabezado de columna Confirmación de entrega (es decir, <<Confirmación de envío>>) puede insertarse después del control / dr, el campo Nombre del destinatario (es decir, <<Para nombre>>) puede insertarse después de /dt.

#### Nota: todos los controles de lotes de fax distinguen mayúsculas y minúsculas.

El sistema ofrece una función avanzada para enviar faxes, que consiste en modificar todos los datos en una sola columna sin necesidad de modificar el archivo de origen de datos. Por ejemplo, si una tabla de origen de datos existente contiene números de fax para una gran cantidad de destinatarios, pero el número de acceso para comunicaciones salientes '9' no está presente, el número 9 puede agregarse a todos los números de fax. Para ello, debe modificarse el control de la primera página del documento del siguiente modo:

#### /tp9<<A fax>>

En este ejemplo, se agregará un '9' al comienzo de cada número de teléfono durante el procesamiento de lotes de fax. El origen de datos permanece igual y, por lo tanto, puede utilizarse desde una ubicación diferente que no requiera el uso del '9' para llamadas salientes.

#### Segunda página

Una vez creado el documento de origen de datos y la primera página, puede comenzar a personalizar su fax. Recuerde que el fax debe tener 21,5 cm (8,5 pulgadas) de ancho o menos.

Puede utilizar todos los rótulos de los encabezados de columna del origen de datos para personalizar el documento. A continuación se ofrece un ejemplo de uso del archivo Sample.doc:

|              | 1 1 1 1 1           |                                                                            |                            |
|--------------|---------------------|----------------------------------------------------------------------------|----------------------------|
| <u>س</u> sam | ple.doc - Microsoft | t word                                                                     |                            |
| Elle         | Edit View Insert    | t Format Tools Table Window Help Type a q                                  | uestion for help - X       |
| 🐴 N          | lormal 👻 Arial      | • 10 • B Z U ■ Ξ Ξ ☱ 등 Ξ 달 등 🛱                                             | 🖽 • 🖉 • 📥 • 🐥              |
|              | ê 🖬 🔒 🖏 🎒           | ) 🖪 🖤   X 🗈 🛍 🚿 🗠 + 🖙 - 🍕 🖪 🗖 🗔 🖬 🖡                                        | .00% 🔹 🟹 🖕                 |
|              | 1                   | ······································                                     | 14 · · · 15 · · · 16 · · · |
| · 🕀          | 1                   |                                                                            |                            |
| . ·          |                     | Para:# «Para Nombre»¤                                                      | ×                          |
|              |                     | Compañía:¤ «Para Compañía»¤                                                | x                          |
|              |                     | Teléfono:¤ «Para_Teléfono»¤                                                | n                          |
|              |                     | Fax:t «A_Fax»¤                                                             | ×                          |
|              |                     |                                                                            | ×                          |
| ت            |                     | De:¤ Pedro García¤                                                         |                            |
|              |                     | Compañía: Compañía Náutica Barlovento»                                     | и                          |
| ~            |                     | Teléfono:¤ (604) 555-9999¤                                                 | n                          |
| E .          |                     | Fax:# (604)·555-1111¤                                                      | *                          |
|              |                     |                                                                            | *                          |
|              |                     | Fecha: 20 de diciembre de 2002×                                            |                            |
| <b>7</b>     |                     | t a                                                                        | ×                          |
| 17           | ſ                   |                                                                            | 2                          |
| 3            | Comontoria          | 00: <b>F</b>                                                               |                            |
| 1            | Comentant           | 05.1                                                                       |                            |
| 17           | Terre New here 1    |                                                                            | -                          |
| N            | «Para_Nombre»       | 1                                                                          | *                          |
| 12           | Ësta∘es una cart    | ta-modelo.·La-aplicación·Fax·Batch·sin·duda·le-permitirá-automatizar·el·ei | nvío de 🔍 🔍                |
| :<br>= a [   | faxes. · ¡Ahora·po  | odrá-enviar faxes personalizados a uno o más destinatarios con un solo c   | lic!¶ ₹                    |
|              |                     |                                                                            |                            |
|              |                     | I Inserc word Heid Y   Xić 🔛 🖏 🕑   14 🖣 I 🕨 🕨 🖓 🖓                          | *e \$2 \$0 -               |
| Page 3       | 2 Sec 1             | 2/2 At 4.7cm Ln 4 Col 1 REC TRK EXT OVR Spanish (Sp                        | A 11.                      |

En este ejemplo, se ha personalizado el documento para cada destinatario. Los encabezados de columna del origen de datos se introducen mediante el uso de la función Insertar de Combinar correspondencia de Microsoft Word. Después de llevar a cabo la personalización, el documento principal está listo para combinarse con la información del archivo Data.doc. Consulte la ayuda de Combinar correspondencia de Microsoft Word para obtener más información acerca de la inserción de campos del origen de datos en el documento.

#### Combinación de datos de origen en el documento principal

Una vez que se encuentre en condiciones de combinar los datos del archivo de origen con el documento principal:

- 1 Abra Combinar correspondencia en el menú Herramientas de Microsoft Word. De acuerdo con la versión de Word de su sistema, esta función se encontrará bajo un encabezado de menú diferente.
  - **a.** En la versión de Office XP, seleccione Herramientas>Cartas y correspondencia y Asistente para combinar correspondencia.
  - b. En Office 2000, seleccione Herramientas / Combinar correspondencia.
- 2 Verifique que Sample.doc se encuentre seleccionado como el documento principal y que Data.doc esté seleccionado como el origen de datos.

- 3 Seleccione Combinar al imprimir y luego elija el controlador Lotes de fax de Nortel en el cuadro de diálogo Imprimir. Nota: Cerciórese de que Microsoft Word no esté configurado para imprimir páginas en orden inverso.
- 4 Haga clic en Aceptar en el cuadro de diálogo Imprimir para iniciar el proceso de lotes de fax.

Cuando haya finalizado la combinación del documento, los valores de los datos del archivo de origen se combinarán con el documento principal en los sitios apropiados y se creará un archivo TIF de fax por cada destinatario. El software de CallPilot insertará la dirección y transferirá los archivos de fax al servidor. El servidor de CallPilot es el que enviará los faxes a los destinatarios.

Una vez iniciado el proceso, aparecerá el cuadro de diálogo Estado de la impresión. El número de páginas aumentará a medida que cada página se convierta a un archivo TIF. Dado que la primera página se omite, no será incluida en la cuenta. Por ejemplo, si se envía un fax de tres páginas a 10 destinatarios, el cuadro de diálogo indicará "Imprimiendo la página 1", "Imprimiendo la página 2", y así sucesivamente hasta "Imprimiendo la página 20". Sólo se imprimirán 20 páginas, porque la primera de cada documento se omitirá.

Los problemas que se presenten durante la creación de las imágenes de fax o con las direcciones de fax se indicarán en otro cuadro de diálogo de Lotes de fax de Nortel, por ejemplo:

| Estado de lotes de fax de Nortel 🛛 🗶                                                                                                    | 1 |
|----------------------------------------------------------------------------------------------------|---|
| Falta el número de fax o no es valido para Viviana<br>Falta el número de fax o no es valido para Andrés<br>Operación interrumpida desde el Administrador de impresión. |   |
| Aceptar                                                                                                    |   |

Se controlará si faltan direcciones de fax o si existen direcciones con un formato incompatible. No obstante, si el formato es válido, el sistema no podrá detectar si el número de fax es incorrecto. En tal caso, el servidor enviará una notificación de error de entrega al buzón de CallPilot del usuario.

Al hacer clic en Aceptar, el proceso del lote finalizará y no se enviará ningún fax. A continuación, deberá corregir las direcciones de fax y enviar el trabajo nuevamente.

Si todos los faxes y direcciones se crearon de forma apropiada, aparecerá un cuadro de diálogo mientras los faxes se transfieren al servidor de CallPilot que indica el estado del trabajo por lotes. Si oprime Cancelar en el cuadro de diálogo antes de que finalice el proceso, aparecerá otro cuadro que le solicitará que confirme la cancelación. Si selecciona Sí, todos los archivos temporales se eliminarán y finalizará el proceso. No obstante, los faxes que ya hayan sido transferidos al servidor de CallPilot se enviarán normalmente.

Si ocurre un problema durante la transferencia de un fax, aparecerá un cuadro de diálogo similar al siguiente:

| 🐮 🖁 Mens | ajería de escritorio de CallPilot                                           |                                                    | × |
|----------|-----------------------------------------------------------------------------|----------------------------------------------------|---|
| ?        | Error al enviar el fax destinado a A                                        | ndrés - m3452                                      |   |
| 4        | ¿Desea reintentar? Seleccione Sí p<br>Omitir o Cancelar para finalizar el p | ara Reintentar, No para<br>roceso de lotes de fax. |   |
|          | <u>S</u> í <u>N</u> o                                                       | Cancelar                                           |   |

Si selecciona Sí, se intentará reenviar el fax al servidor. Si selecciona No, el fax actual se omitirá y el proceso se reiniciará en el siguiente fax de la lista. El fax omitido no se enviará. Si selecciona Cancelar, aparecerá otro cuadro de diálogo que le solicitará que confirme la cancelación. Si selecciona Sí, todos los archivos temporales se eliminarán y finalizará el proceso. Los faxes que ya hayan sido transferidos al servidor de CallPilot se enviarán normalmente. Si selecciona No, aparecerá nuevamente el cuadro de diálogo de error, que le permitirá seleccionar una nueva opción.

Cuando todos los faxes se hayan transferido correctamente al servidor, aparecerá un cuadro de diálogo de confirmación.

## Portadas de fax personalizadas

Los usuarios de CallPilot pueden optar por incluir una portada en sus faxes. Habitualmente es el administrador del servidor quien diseña y administra estas portadas, y el usuario simplemente debe elegir el estilo que desea utilizar (si hay más de uno disponible).

Las portadas creadas con estas herramientas incluirán la siguiente información general:

| Información del remitente:    | Cargo    | Nombre      | Departamento  | Compañía |
|-------------------------------|----------|-------------|---------------|----------|
|                               | Número c | le teléfono | Número de fax |          |
| Información del destinatario: | Cargo    | Nombre      | Departamento  | Compañía |
|                               | Número c | le teléfono | Número de fax |          |
|                               |          |             |               |          |

Cantidad de páginas

Fecha y hora de envío

Una sección de memo

#### Configuración de CallPilot

La página de Configuración de Mensajería de escritorio de CallPilot contiene la opción "Incluir portada cuando envía un fax". De forma predeterminada, esta opción está sin marcar, lo que significa que no se enviará una portada con el mensaje.

| Propiedades de la mensajería de escritorio de CallPilot                      | × |
|------------------------------------------------------------------------------|---|
| General Correo Libreta de direcciones Audio                                  |   |
|                                                                              |   |
| Notificación: Automáticamente Actualización auto (F9)                        | 1 |
| Eormulario composición predeterminada:                                       |   |
| Formulario envío/respuesta predeterminado: Como se recibió 🗾 💌               |   |
| 🗖 Incluir encabezado del mensaje cuando lo envía/responde                    |   |
| Incluir portada cuando envía un fax                                          |   |
| cover.tif Examinar                                                           |   |
| Convertir mensajes de voz en WAV para destinatarios sin CallPilot            |   |
| ✓ Mostrar indicador de mensaje en espera (MWI) en la <u>b</u> arra de tareas |   |
| Crear <u>e</u> lemento enviado                                               |   |
|                                                                              |   |
|                                                                              |   |
|                                                                              |   |
| Ayanzado                                                                     |   |
| OK Cancel Apply Help                                                         |   |

Si selecciona esta opción, luego puede elegir una portada predeterminada de una lista de portadas disponibles. Utilice el botón "Examinar..." para seleccionar el lugar donde se almacenan las portadas. La ubicación predeterminada es: \\Archivos de programa\Nortel Networks\ CallPilot\cvrpages.

#### Formulario personalizado de Mensajería de escritorio de CallPilot

El formulario de reenvío de fax personalizado de la Mensajería de escritorio de CallPilot contiene un elemento de menú denominado "Portada", que consta de dos submenús: "Agregar" y "Modificar".

| 📝 CallPilot Player                                                      |  |
|-------------------------------------------------------------------------|--|
| Archivo Edición Ver Portada Ayuda                                       |  |
| Agregar<br>Modificar                                                    |  |
| Para                                                                    |  |
| CC                                                                      |  |
| Bcc                                                                     |  |
| Asunto: ENV: (3672) Fax ID: 1008; 1 p Fax Message                       |  |
| Entrega: Normal 🔽 Confidencialidad: Público 🔽 🗧 Confirmación de lectura |  |

El menú "Agregar" muestra una lista de las portadas disponibles. Puede seleccionar una y hacer clic en Aceptar.

| Páginas de portada disponibles        | × |
|---------------------------------------|---|
| Seleccione de la lista a continuación |   |
| cover.tif                             |   |
|                                       |   |
|                                       |   |
|                                       | - |
| Cancelar                              |   |

El menú "Modificar" muestra el contenido de la portada actual y le permite modificarlo. En la ventana "Modificar", puede acceder a una vista previa de la portada.

Si habilitó la opción "Incluir portada...", la Mensajería de escritorio de CallPilot agregará la portada seleccionada al formulario de reenvío de fax. La portada aparecerá primera en la lista de adjuntos (en el panel izquierdo). La vista de Adjuntos (en el panel derecho) contendrá únicamente la sección Memo de portada. Puede incluir información adicional aquí si lo desea.

| 📝 CallPilot Player                                                      |     |
|-------------------------------------------------------------------------|-----|
| Archivo Edición Ver Portada Ayuda                                       |     |
|                                                                         |     |
| Para CC                                                                 |     |
| Bcc                                                                     |     |
| Asunto: ENV: (3672) Fax ID: 1008; 1 p Mensaje de fax                    |     |
| Entrega: Normal 💌 Confidencialidad: Público 💌 🗖 Confirmación de lectura |     |
| Portada<br>Mensaje de<br>fax                                            |     |
| · · · · · · · · · · · · · · · · · · ·                                   | 11. |

#### Formulario del controlador de impresión de Nortel Fax

Puede utilizar el formulario del controlador de impresión de Nortel Fax para enviar un mensaje de fax mediante un cliente de la Mensajería de escritorio de CallPilot (como Lotus Notes) o la función QuickFax. La función QuickFax le permite enviar un fax directamente desde el cuadro de diálogo Imprimir. Si opta por enviar su fax mediante el cliente de Mensajería de escritorio de CallPilot, la portada estará disponible desde el formulario personalizado de CallPilot.

| Redactar fax             |                                   |                 |                            |
|--------------------------|-----------------------------------|-----------------|----------------------------|
| Elemento                 |                                   | Páginas         | <u>V</u> er∕editar         |
| CP2-5_DesktopL           | otusUG_Standard1.pdf              | 1               | Eliminar                   |
|                          |                                   |                 | Mover hacia arriba         |
|                          |                                   |                 | Mover hacia a <u>b</u> ajo |
|                          | Total de págir                    | ias: 1          |                            |
| Opciones de env          | ío                                |                 |                            |
| Enviar usa <u>n</u> do:  | Mensajería de escritorio de CallF | ilot para Lotus | Notes 💌                    |
| Máquina(s) fax:          |                                   |                 |                            |
| Asunto:                  |                                   |                 |                            |
| 🗖 Regibir conf           | imación de la entrega.            |                 |                            |
| Portada                  |                                   |                 |                            |
| Usar p <u>o</u> rtada de | fax: Sin Portada                  | <b>T</b>        | Egaminar                   |
|                          | ,                                 |                 | Modificar                  |
|                          |                                   |                 | 115201550                  |
|                          |                                   | o.r.            | 1                          |

| Elemento                                                                  |                                                                               | Páginas         | Ver/editar            |
|---------------------------------------------------------------------------|-------------------------------------------------------------------------------|-----------------|-----------------------|
| CP2-5_Desktopl                                                            | .otusUG_Standard1.pdf                                                         | 1               | Eliminar              |
|                                                                           |                                                                               |                 | Mover hacia arriba    |
|                                                                           |                                                                               |                 | Mover hacia abajo     |
|                                                                           | Total de pági                                                                 | nas: 1          |                       |
| Opciones de en                                                            | vío                                                                           |                 |                       |
| Enviar usando:                                                            | Máquina de fax (separe cada nú                                                | úmero de fax co | n una ';') 💌          |
|                                                                           |                                                                               |                 |                       |
| Máquina(s) fax:                                                           | 3234554545                                                                    |                 |                       |
| Máquina(s) fax:<br>Asunto:                                                | 3234554545<br>Mensaje de fax                                                  |                 |                       |
| Máquina(s) fax:<br>Asunto:<br>Recibir con                                 | 3234554545<br>Mensaje de fax<br>firmación de la entrega.                      |                 |                       |
| Máquina(s) fax:<br>Asunto:<br>Recibir con<br>Portada                      | 3234554545<br> Mensaje de fax <br>firmación de la entrega.                    |                 |                       |
| Máquina(s) fax:<br>Asunto:<br>I Recibir con<br>Portada<br>Usar portada de | 3234554545<br>Mensaje de fax<br>firmación de la entrega.                      |                 | Examinar              |
| Máquina(s) fax:<br>Asunto:<br>Recibir con<br>Portada<br>Usar portada de   | 323455455<br>Mensaje de fax<br>firmación de la entrega.<br>e fax: Sin Portada | ×               | Examinar<br>Modificar |

Si opta por enviar su fax a un destino específico (por ejemplo, una máguina de fax), el campo **Portada** se habilitará y le permitirá buscar y / o seleccionar una portada de la lista desplegable. A continuación, puede modificar el contenido según lo considere pertinente. Las funciones que se ofrecen aquí son similares a las del formulario personalizado. (Consulte la próxima sección para más información). Si no desea incluir una portada. seleccione la opción Sin

**portada** de la lista desplegable **Usar portada de fax**. Nótese que también puede incluir una línea de Asunto. La información del campo Asunto se mostrará en la sección de correo electrónico del fax, pero no aparecerá en la copia impresa.

#### Modificación y vista previa de la portada

Para acceder a una vista previa de la portada actual y modificar su contenido, puede utilizar el formulario personalizado de CallPilot o la aplicación del controlador de impresión de Nortel Fax.

| 📲 Modificar | portada        |               | ×             |
|-------------|----------------|---------------|---------------|
| Para        |                |               |               |
| Cargo       | Ms Nombre:     |               |               |
| Compañía:   | Compañía Oeste | Departamento  |               |
| Fax:        | 9832-4261      | Teléfono:     | 9832-4261     |
| De          |                |               |               |
| Cargo       | Mr Nombre: Fer | nando Hierro  |               |
| Compañía:   | BWFC           | Departamento  | EBN           |
| Fax:        | 9832-4232      | Teléfono:     | 9832-4456     |
| Páginas:    | 2              | Enviado: 29/0 | 09/2004 11:37 |
| Memo        |                |               |               |
|             |                |               | ×             |
| Vista prev  | /ia Aceptar    | Cancela       | r Ayuda       |

| Vista previa de portada                                                                            | x |
|----------------------------------------------------------------------------------------------------|---|
| Page 1                                                                                             |   |
|                                                                                                    | 1 |
|                                                                                                    |   |
| Faccimila Cover Sheet                                                                              |   |
| Te W Tes: Mode                                                                                     |   |
| Company Computin Dark Company BRA<br>Department Day Department (101<br>Page 1902-000 Pro: 1012-002 |   |
| Phone: 9803-434 Phone: 9803-4446<br>Pager including this cover page: 2 Sout: 2009/200111-42        |   |
| Mane                                                                                               |   |
|                                                                                                    |   |
|                                                                                                    |   |
|                                                                                                    |   |
|                                                                                                    |   |
|                                                                                                    |   |
|                                                                                                    |   |
|                                                                                                    |   |
|                                                                                                    |   |
|                                                                                                    |   |
|                                                                                                    |   |
|                                                                                                    |   |
|                                                                                                    |   |
|                                                                                                    |   |
| Lerrar                                                                                             |   |
|                                                                                                    |   |

Haga clic en Vista previa para ver el estado actual de la portada.

La primera vez que accede a esta página, la Mensajería de escritorio de CallPilot intentará completar la sección De con la información del registro. La aplicación recordará los datos ingresados en esta sección y los completará automáticamente la próxima vez que utilice esta página. Si bien la información del campo De se completa automáticamente desde el registro, puede modificarla si lo desea.

En la sección Para, el campo Fax será siempre de sólo lectura. CallPilot lo completará con la dirección obtenida del formulario personalizado o el del controlador de fax. El campo Nombre será de sólo lectura si la portada utilizada proviene del formulario personalizado. En este caso, CallPilot completará automáticamente el nombre del destinatario. En cambio, si utiliza el controlador de impresión de fax, este campo estará vacío y podrá completarlo como considere más apropiado.

Si se utiliza una portada proveniente del controlador de impresión de fax, la Mensajería de escritorio de CallPilot calculará la cantidad de páginas e insertará esta información en el campo Páginas. Cuando se utiliza el formulario personalizado, el campo Páginas queda vacío y el usuario puede modificarlo como desee.

El campo Enviado utiliza la fecha y hora actuales de forma predeterminada. Este campo también puede editarse.

La sección Memo está sincronizada con la sección memo del formulario personalizado.

Nótese que la longitud máxima de todos los campos de la portada, a excepción del campo Memo, es de 30 caracteres. La longitud máxima del campo Memo es de 2500 caracteres.

## Llamadas al remitente de un mensaje

Puede responder a sus mensajes mediante una llamada telefónica en lugar de utilizar un mensaje grabado.

1 En un mensaje abierto, haga clic en Llamar al remitente

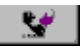

- 2 Atienda el teléfono cuando suene. CallPilot llamará al remitente del mensaje de inmediato.
- 3 Cuando finalice la llamada, cuelgue el teléfono o haga clic en Desconectar .

## Reenvío y respuesta de mensajes

Puede reenviar un mensaje y agregarle una introducción. También puede crear una respuesta para el remitente de un mensaje, o bien para el remitente y todos los destinatarios.

#### Para reenviar o responder a un mensaje

1 En el mensaje abierto haga clic en Reenviar, Responder o Responder a todos.

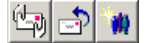

- 2 En el formulario de mensaje nuevo, cree un mensaje de voz, fax o texto.
- 3 Inserte las direcciones tal como lo hace cuando redacta un mensaje nuevo. En las respuestas, las direcciones se completan automáticamente.
- 4 Agregue adjuntos, configure las opciones correspondientes y modifique la línea del asunto según lo considere pertinente.
- 5 Haga clic en el ícono Enviar mensaje.

Crear mensaje de voz Crear mensaje de texto Adjuntar archivo

| CallPilot Player                                                                                   | -DX |
|----------------------------------------------------------------------------------------------------|-----|
| Archivo Edición Ver Accionez Ayyza                                                                 |     |
|                                                                                                    |     |
| Para Mariefe                                                                                       |     |
| CC                                                                                                 |     |
| Bcc                                                                                                |     |
| Asunto: Mensaje de voz                                                                             |     |
| Entrega: Normal 💌 Confidencialidad: Público 💌 🗖 Confirmación de lactura<br>Confirmación de entrega |     |
|                                                                                                    | s   |
|                                                                                                    |     |
|                                                                                                    | \$  |
|                                                                                                    |     |
|                                                                                                    |     |
| , ,                                                                                                | 1.  |

Nota: Es posible que el administrador de su sistema bloquee el reenvío de mensajes a direcciones externas.

## Agregado de archivos adjuntos a los mensajes

Antes de enviar un mensaje, puede adjuntar archivos de voz, fax o texto. Para los destinatarios de CallPilot, los archivos de voz pueden tener las extensiones .vbk o .wav; el sistema convertirá automáticamente los archivos .vbk a la extensión .wav cuando se realicen envíos a usuarios ajenos a CallPilot. Consulte *Modificación de los parámetros de envío de correo*, en la página 38. Los archivos de fax deben tener la extensión .tif. Los archivos de texto deben tener la extensión .txt.

#### Para adjuntar un archivo a un mensaje

- En un formulario de mensaje nuevo, haga clic en el ícono Adjuntar archivo.
- 2 En el cuadro Abrir, seleccione o escriba el nombre del archivo que desea adjuntar.
- 3 Haga clic en Abrir para adjuntar el archivo y regresar al mensaje nuevo de CallPilot.

| CallPilot Pla   | ayer                                             |   |
|-----------------|--------------------------------------------------|---|
| Archivo Edición | n Ver Acciones Ayuda                             |   |
| 2 🗳 🛎           |                                                  |   |
| Para            | Open ? X                                         |   |
| CC              | Look in: 🔄 Mensaje de voz 💽 🗢 🗈 📸 📰 -            |   |
| Bcc             | Bmsg2.wav                                        |   |
| Asunto: Mens-   | 22500Hz8bitMono.wav                              |   |
| Entrega: Norma  | ka jinga 2200n2000kere0.wav                      |   |
|                 |                                                  |   |
| Mensaje de      | (S                                               |   |
| 201             |                                                  |   |
|                 | Hie name: Open                                   |   |
|                 | Files of type: Archivos (".wav,".vbk,".tit".txt) |   |
|                 |                                                  |   |
|                 |                                                  |   |
| ,               | ,                                                | 1 |

## Configuración de opciones de mensaje

Antes de enviar un mensaje, puede configurar las opciones de uso y entrega.

#### Para configurar las opciones de mensaje

1 En un formulario de mensaje nuevo, seleccione las opciones **Entrega**, **Confidencialidad** y **Confirmación** según corresponda.

- > Para la Entrega, seleccione Urgente o deje la configuración como Normal.
- Para la Confidencialidad, seleccione Privada o deje la configuración como Pública.

Si envía un mensaje marcado como Privado a un destinatario externo a CallPilot, ese destinatario podrá reenviárselo a otra persona. Asimismo, es posible que los destinatarios que no utilizan CallPilot no reciban la notificación de que el mensaje es privado. En su mensaje, informe al destinatario de que se trata de un mensaje privado.

- En la Confirmación, marque la opción Confirmación de lectura para solicitar que el destinatario le envíe un acuse de recibo cuando abra el mensaje. Marque la opción Confirmación de entrega para solicitar una confirmación cuando el destinatario reciba el mensaje.
- 2 Redacte el mensaje, inserte la dirección y envíelo como de costumbre.

## Inserción de direcciones en los mensajes

Para insertar direcciones en sus mensajes, los usuarios de CallPilot pueden acceder a diversas libretas de direcciones, entre las que se incluyen la Libreta pública de direcciones de CallPilot o Lotus Notes (situada en el servidor respectivo) o la Libreta personal de direcciones (local). Las direcciones pueden ser internas o externas a la compañía.

Para insertar la dirección en un mensaje desde la Libreta de direcciones de Lotus Notes

Los campos numéricos "Teléfono de la oficina" y "Número de FAX" de la Libreta pública de direcciones de Lotus Notes les permiten a los usuarios de CallPilot acceder directamente a estos números. (Nótese que en la Libreta pública de direcciones de Lotus Notes estos campos se denominan "Teléfono de la oficina" y "Fax de la oficina" respectivamente).

Para insertar una dirección en su mensaje:

- 1 En un mensaje nuevo de CallPilot, haga clic en Para...
- 2 Seleccione la libreta de direcciones que desea utilizar en el campo Libreta de direcciones. Si selecciona la Libreta pública de direcciones de Lotus Notes, aparecerá la lista desplegable "Filtro", que le permitirá especificar el tipo de direcciones que desea utilizar.
  - Si selecciona "Direcciones de correo electrónico", la lista de direcciones mostrará todos los nombres que contiene.
  - Si selecciona "Números de FAX", la lista de direcciones mostrará los nombres que dispongan de esa información.
  - Si selecciona "Números de CORREO DE VOZ", la lista de direcciones mostrará los nombres que contengan la información "Teléfono de la oficina".

**Nota:** Puede insertar varias direcciones en un mismo mensaje para diferentes tipos de destinatarios.

| Dirección de correo                                                                                                  | ×                                       |
|----------------------------------------------------------------------------------------------------|-----------------------------------------|
| [Nortel's Directory]                                                                                                 | Lista de direcciones:                   |
| [LocalDomainAdmins]     [AccalDomainServers]     [OtherDomainServers]     [OtherDomainServers]     Crowley, Pat      |                                         |
| Dapooh, Winnie McCoy, Kevin Murphy, John Networks, Nortel                                                            |                                         |
|                                                                                                    |                                         |
|                                                                                                    |                                         |
| Filtro: Direcciones de correo electrónico  Direcciones de correo electrónico Números de correo de voz Números de fax | <u>Nuevo</u><br>Eliminar Eliminar todos |
| Aceptar                                                                                                    | ( Cancelar                              |

- 3 Seleccione los destinatarios en la lista de nombres. Los nombres de grupos aparecen entre corchetes. Puede seleccionar más de una dirección por vez. Si inserta una dirección en un mensaje mediante los números de fax o de correo de voz, el sistema le solicitará que elija y verifique el destino final del mensaje.
- 4 Haga clic en Para ->, Cc ->, o Bcc -> (con copia oculta), según corresponda.
- 5 Haga clic en **Aceptar** para regresar al mensaje nuevo de CallPilot.

## Para insertar la dirección en un mensaje desde la Libreta de direcciones de CallPilot

La Libreta de direcciones del servidor de CallPilot es administrada por la compañía y contiene las direcciones de los usuarios de CallPilot y las listas de distribución que está autorizado a utilizar. Esta lista no puede editarse.

Los clientes de escritorio de Lotus Notes pueden acceder a la Libreta de direcciones de CallPilot mediante una función de búsqueda dinámica. Esta función le permite acceder a la Libreta de direcciones de CallPilot sin necesidad de disponer de las direcciones de CallPilot en la Libreta personal de direcciones de Lotus Notes. No obstante, puede descargar esta información a su Libreta personal de direcciones si desea insertar direcciones en un mensaje cuando no se encuentra en línea, pero estas direcciones no podrán ser validadas.

Para insertar una dirección en su mensaje:

- 1 Conéctese al servidor de CallPilot si aún no se encuentra conectado.
- 2 Seleccione la Libreta de direcciones del servidor de CallPilot de la lista de libretas de direcciones disponibles. Si selecciona la Libreta de direcciones de CallPilot, contará con controles adicionales para realizar una búsqueda dinámica de las direcciones de CallPilot en el servidor mediante distintos procedimientos. Por ejemplo:
  - a. En el campo "Buscar por:", seleccione la opción de búsqueda "Apellido".
  - b. Escriba las letras correspondientes en el campo de texto.
  - **c.** Haga clic en "Buscar". Todos los apellidos que coincidan con las letras ingresadas se mostrarán en la lista de direcciones.

**Nota:** Puede continuar y modificar las opciones de búsqueda y / o escribir otras letras hasta hallar el nombre deseado. Si ingresa un nombre que no ha sido descargado, aparecerá un cuadro de diálogo con la cantidad de direcciones por descargar mientras prosigue la búsqueda.

- 3 Seleccione los destinatarios en la lista de nombres. Puede seleccionar más de una dirección por vez.
- 4 Haga clic en **Para ->**, **Cc ->**, o **Bcc ->** (con copia oculta), según corresponda.
- 5 Haga clic en **Aceptar** para regresar al mensaje nuevo de CallPilot.

#### Para insertar la dirección en un mensaje de forma manual

Puede escribir una dirección directamente en el campo **Para** de un mensaje nuevo sin abrir la lista "Dirección de correo". Escriba la dirección sin espacios y entre comillas dobles. El nombre se comparará con los datos de todas las libretas y tipos de direcciones disponibles. Si se encuentra más de una dirección para el nombre, aparecerá el cuadro "Destinatario de CallPilot", que mostrará todas las direcciones que coinciden. Elija la dirección que desea utilizar para enviar el mensaje. También podrá modificar aquí los números de teléfono o fax, pero no las direcciones de CallPilot o de correo electrónico.

Los usuarios de Lotus Notes que se encuentran conectados con un servidor terminal no pueden descargar direcciones de CallPilot a sus Libretas personales de direcciones. Esta libreta de direcciones no se encuentra disponible para los usuarios de servidores terminales cuando insertan direcciones en los mensajes de CallPilot.

#### Formato de direcciones de correo electrónico de CallPilot

Si desea insertar una dirección de CallPilot en el campo Correo electrónico, utilice el siguiente formato:

[CALLPILOT:XXXXYYYY@ZZZZ]

Donde:

XXXX = prefijo de SMTP/VPIM

YYYY = número de buzón de CallPilot

ZZZZ = FQDN del servidor de CallPilot (servidor y dominio)

Por ejemplo, si el servidor de CallPilot "na42349" del dominio "us.nortel.com" con el prefijo VPIM/SMTP "1952897" contiene el buzón "7404", la dirección de CallPilot para el buzón será:

[CALLPILOT:19528977404@na42349.us.nortel.com]

#### Formato de número de fax y teléfono

Si desea insertar un número de fax o de teléfono en los campos de contacto, debe utilizar una cadena alfanumérica. Se admite el uso de caracteres de pausa (P p ,) y el símbolo de numeral (#).

El formato que debe utilizarse es:

[CALLPILOT:XXXX@ZZZZ]

Donde:

XXXX = número de teléfono o fax

ZZZZ = FQDN del servidor de CallPilot (servidor y dominio)

Algunos ejemplos de formatos de número de fax y teléfono válidos son:

[CALLPILOT:7404@na42349.us.nortel.com] [CALLPILOT:(416) 697-7321@na42349.us.nortel.com] [CALLPILOT:(416) 697-7321,7404@na42349.us.nortel.com] [CALLPILOT:(416) 697-7321p7404@na42349.us.nortel.com] [CALLPILOT:(800) 921-1342#123123@na42349.us.nortel.com]

#### Para descargar direcciones de CallPilot a su Libreta personal de direcciones

Puede descargar los nombres y las direcciones de los usuarios de CallPilot a su Libreta personal de direcciones Esta opción le resultará particularmente útil si trabaja fuera de línea. Si se encuentran conectados, los clientes de escritorio de Lotus Notes pueden realizar consultas dinámicas y obtener direcciones de la libreta de direcciones del servidor de CallPilot en cualquier momento. Consulte *Modificación de la configuración de la libreta de direcciones*, en la página 40.

#### Restricciones

Cuando se envía un mensaje al servidor de CallPilot para que sea recibido en un número de teléfono o fax, el servidor revisa las Listas de permisos restringidos (RPL) para corroborar que el remitente dispone del permiso correspondiente. Las mismas reglas que determinan si un número puede ser marcado desde su teléfono se aplicarán al número de destino del mensaje de voz o fax saliente.

Si un usuario no cuenta con los permisos pertinentes (por ejemplo, si no puede utilizar canales de voz, realizar llamadas de larga distancia, etc.), se generará una notificación de error de entrega (NDN). La misma notificación se generará para el destinatario si el número de destino no es válido.

## Listas de distribución de CallPilot

Puede crear una lista de distribución personal (PDL) mediante el teléfono o en Mi CallPilot.

Si utiliza el cliente de Lotus Notes, también puede crear un grupo en las libretas de direcciones locales o públicas de Lotus Notes. No obstante, no se puede acceder a las libretas de direcciones de Lotus Notes desde el teléfono o Mi CallPilot.

#### Para utilizar listas de distribución personales de CallPilot

Para insertar las direcciones en los mensajes, puede utilizar las listas de distribución personales de CallPilot que creó en Mi CallPilot o en su teléfono. En Lotus Notes, seleccione estas listas desde la Libreta de direcciones de CallPilot.

#### Para crear un grupo de CallPilot

Puede crear una lista de distribución personal para un grupo de destinatarios a los que envía mensajes con frecuencia. Una vez creada, la lista aparecerá en la opción Grupos de su Libreta personal de direcciones (CallPilot).

Los grupos de CallPilot se crean del mismo modo que los grupos de correo electrónico. El grupo de CallPilot puede contener tanto direcciones de CallPilot como de correo electrónico.

- 1 En la Bandeja de entrada de Lotus Notes, haga clic en el ícono Libreta de direcciones.
- 2 Seleccione Grupos (CallPilot) y haga clic en el botón Agregar grupo.
- 3 Ingrese un Nombre de grupo y una Descripción y haga clic en la flecha situada junto a Miembros.
- 4 En su Libreta personal de direcciones, marque cada uno de los nombres que desea agregar al grupo. Haga clic en **Aceptar** para salir de la lista.
- 5 Haga clic en el botón Guardar.
- 6 Haga clic en el botón Cerrar.

Puede editar o borrar la lista de Grupos (CallPilot).

## Modificación de la configuración del buzón

#### Para ver o modificar su configuración de acceso a CallPilot

El administrador de su sistema es quien ingresa la información de acceso de CallPilot predeterminada. Puede modificar esta configuración si lo considera necesario. Consulte la Ayuda en línea para obtener información más detallada.

1 En la Bandeja de entrada de Lotus Notes, ingrese al menú Acciones y haga clic en Mensajería de escritorio de CallPilot > Configuración de CallPilot. O BIEN

En el Reproductor CallPilot, seleccione Ver > Opciones.

- 2 Haga clic en la ficha **General** para ver los parámetros de configuración de acceso actuales.
- 3 Realice los cambios que considere necesarios y haga clic en Aceptar.

| Propiedades de la me        | nsajería de escritorio de C | allPilot 🔀         |
|-----------------------------|-----------------------------|--------------------|
| General Correo Libr         | eta de direcciones Audio    |                    |
|                             |                             |                    |
| Servidor:                   | cpgal25                     | <u> </u>           |
| Prefijo SMTP/ <u>V</u> PIM: | 3639174                     | •                  |
| Buzón:                      | 3672                        | •                  |
| <u>C</u> ontraseña:         |                             |                    |
|                             | 🗌 Recordar contraseña       |                    |
| Mi <u>U</u> RL CallPilot:   | http://cpgal25/mycallpilot  |                    |
|                             |                             |                    |
|                             |                             |                    |
|                             |                             |                    |
|                             |                             |                    |
|                             |                             | Carting and the    |
|                             |                             | Lampiar contrasena |
| (                           | DK Cancel                   | Apply Help         |

#### Para cambiar la contraseña de CallPilot

La contraseña de CallPilot es la misma que utiliza en el teléfono.

- Repita los pasos 1 y 2 anteriores y luego haga clic en Cambiar contraseña.
- 2 En el campo **Contraseña antigua**, escriba su contraseña actual.
- 3 En el campo Nueva contraseña, escriba su nueva contraseña.
- 4 En el campo Reingresar nueva contraseña, vuelva a escribir su nueva contraseña.
- 5 Haga clic en **Aceptar** para guardar los cambios.
- 6 Haga clic en **Aceptar** para salir de la configuración general.

| Cambiar la contraseña de CallPilot |                              |  |  |  |
|------------------------------------|------------------------------|--|--|--|
| Ø                                  | Contraseña antigua:          |  |  |  |
| ~                                  | Nueva contraseña:            |  |  |  |
|                                    | Reingresar nueva contraseña: |  |  |  |
|                                    | Aceptar Cancelar             |  |  |  |

# Modificación de los parámetros de envío de correo

#### Para ver o modificar su configuración de correo

El administrador de su sistema ingresa la configuración de correo predeterminada, pero usted puede modificarla si lo considera necesario. Consulte la Ayuda en línea para obtener información más detallada.

- 1 En la Bandeja de entrada de Lotus Notes, ingrese al menú Acciones y haga clic en Mensajería de escritorio de CallPilot > Configuración de CallPilot.
- 2 Haga clic en la ficha Correo para acceder a la configuración de correo actual.

| Propiedades de la mensajería de escritorio de CallPilot 🛛 🔀 |                                                                                                    |     |  |  |  |  |  |  |
|-------------------------------------------------------------|----------------------------------------------------------------------------------------------------|-----|--|--|--|--|--|--|
|                                                             | General Correo Libreta de direcciones Audio                                                                                                    |     |  |  |  |  |  |  |
|                                                             | Notificación:       Automáticamente <ul> <li>Actualización auto (F9)</li> <li>Eormulario composición predeterminada:</li> <li>Voz</li> <li>Formulario envío/respuesta predeterminado:</li> <li>Como se recibió</li> <li>Incluir encabezado del mensaje cuando lo envía/responde</li> <li>Incluir portada cuando envía un fag:</li> <li>cover.tif</li> <li>Examinar</li> </ul> |     |  |  |  |  |  |  |
|                                                             | ✓ Convertir mensajes de voz en WAV para destinatarios sin CallPilot                                                                                                    |     |  |  |  |  |  |  |
|                                                             | Mostrar indicador de mensaje en espera (MWI) en la barra de tareas                                                                                                    |     |  |  |  |  |  |  |
|                                                             | Crear <u>e</u> lemento enviado                                                                                                    |     |  |  |  |  |  |  |
|                                                             | OK Cancel Apply Help                                                                                                    | -   |  |  |  |  |  |  |
|                                                             |                                                                                                    | - 1 |  |  |  |  |  |  |

- 3 Podrá acceder a los siguientes parámetros de configuración:
- Notificación: puede configurar a CallPilot para que actualice su lista de mensajes de forma automática, manual o en intervalos de 5 minutos, por ejemplo.
   Seleccione la opción Manual para reducir costos en conexiones de larga distancia o ISDN).
- La opción Actualización auto de Lotus Notes se encuentra habilitada de forma predeterminada. En tal caso, todas las vistas de Mensajería de escritorio de CallPilot (Todos, Bandeja de entrada, Borrador y Enviado) se actualizarán de forma automática cada vez que lleguen nuevos mensajes de CallPilot. Lo mismo ocurre cuando se utiliza el menú "Ver/Actualizar" de Lotus Notes o al presionar F9. La actualización sólo se llevará a cabo cuando se encuentre en una vista de CallPilot y no afectará a las vistas de Lotus Notes. No es necesario ejecutar una actualización cuando se encuentra en una vista de Lotus Notes. El cliente Lotus Notes actualizará las vistas de CallPilot cuando usted abra alguna de ellas. No

obstante, si existe una gran cantidad (miles) de mensajes de correo electrónico o de CallPilot, es posible que la función Actualización auto de Lotus Notes afecte el rendimiento de la red con la llegada de un nuevo mensaje. Por lo tanto, los usuarios cuentan con la opción de desactivar esta función en la casilla correspondiente para evitar así problemas en la red. Recuerde que, si desactiva esta opción, deberá actualizar las vistas de CallPilot de forma manual mediante el menú "Ver/Actualizar" de Lotus Notes, la tecla F9, o cambiando la vista actual.

- Incluir encabezado del mensaje cuando lo envía/responde: la información del encabezado del mensaje original se incluirá en el mensaje de respuesta o reenviado.
- Incluir portada cuando envía un fax: consulte sección "Configuración de CallPilot" en la página 25 para obtener información acerca de cómo agregar y / o modificar las portadas.
- Convertir mensajes de voz en WAV para destinatarios sin CallPilot: sus mensajes grabados se convertirán automáticamente de .vbk a archivos .wav cuando se envíen a usuarios que no utilicen CallPilot.
- Mostrar indicador de mensaje en espera (MWI) en la barra de tareas: el ícono de teléfono de CallPilot que se encuentra en la barra de tareas de Windows se tornará rojo cuando tenga un mensaje nuevo.
- Crear elemento enviado: se almacenará una copia de cada mensaje enviado en la carpeta de Enviados.
- 4 Haga clic en Aceptar.

# Modificación de la configuración de la libreta de direcciones

#### Para ver o modificar la configuración de su Libreta de direcciones

El administrador del sistema ingresa la configuración de la Libreta de direcciones predeterminada, pero usted puede modificarla si lo considera necesario. Consulte la Ayuda en línea para obtener información más detallada.

- 1 En la Bandeja de entrada de Lotus Notes, ingrese al menú Acciones y haga clic en Mensajería de escritorio de CallPilot > Configuración de CallPilot.
- 2 Haga clic en la ficha Libreta de direcciones para acceder a la configuración actual.
- 3 Realice los cambios que considere necesarios y haga clic en Aceptar, o descargue su libreta de direcciones tal como se indica a continuación.

| Propiedades de la mensajería de escritorio de CallPilot 🛛 🔀        |  |  |  |  |  |
|--------------------------------------------------------------------|--|--|--|--|--|
| General Correo Libreta de direcciones Audio                        |  |  |  |  |  |
| Base <u>b</u> úsqueda: dc=notel,dc=ca                              |  |  |  |  |  |
| ✓ Notificarme los cambios en la base de búsquedas                  |  |  |  |  |  |
| ✓ <u>R</u> ecordarme descargar la libreta de direcciones 20 día(s) |  |  |  |  |  |
|                                                                    |  |  |  |  |  |
|                                                                    |  |  |  |  |  |
|                                                                    |  |  |  |  |  |
|                                                                    |  |  |  |  |  |
|                                                                    |  |  |  |  |  |
|                                                                    |  |  |  |  |  |
|                                                                    |  |  |  |  |  |
| Descargar ahora Avanzado                                           |  |  |  |  |  |
| OK Cancel Apply Help                                               |  |  |  |  |  |

#### Para descargar la Libreta de direcciones a su computadora

Puede descargar los nombres y las direcciones de los usuarios de CallPilot a su Libreta personal de direcciones.

- 1 En la Bandeja de entrada, ingrese al menú Acciones y haga clic en Mensajería de escritorio de CallPilot > Configuración de CallPilot.
- 2 Haga clic en la ficha Libreta de **direcciones**.
- 3 Marque la casilla **Recordarme...** e indique la cantidad de días que transcurrirán entre un recordatorio y otro.
- 4 Haga clic en Descargar ahora.
- 5 Haga clic en Aceptar.

## Modificación de la configuración de audio

#### Para cambiar el dispositivo de audio y ajustar el volumen

Puede reproducir y grabar los mensajes desde el teléfono o desde la computadora.

1 En la Bandeja de entrada de Lotus Notes, ingrese al menú Acciones y haga clic en Mensajería de escritorio de CallPilot > Configuración de CallPilot. O bien,

En el Reproductor CallPilot, seleccione Ver > Opciones.

2 Haga clic en la ficha Audio para acceder a la configuración de audio actual.

| Propiedades de la mensajería de escritorio de CallPilot 🛛 🔀 |  |  |  |  |  |  |  |
|-------------------------------------------------------------|--|--|--|--|--|--|--|
| General Correo Libreta de direcciones Audio                 |  |  |  |  |  |  |  |
| Dispositivo                                                 |  |  |  |  |  |  |  |
| C Ieléfono                                                  |  |  |  |  |  |  |  |
| Número de teléfono: 3672                                    |  |  |  |  |  |  |  |
| Volumen                                                     |  |  |  |  |  |  |  |
| Usar el volumen del parlante del sistema                    |  |  |  |  |  |  |  |
| V Bajo - Alto                                               |  |  |  |  |  |  |  |
| Usar el nivel del micrófono del sistema                     |  |  |  |  |  |  |  |
| Bajo Alto                                                   |  |  |  |  |  |  |  |
| Confirmar parámetros antes de reproducir o grabar           |  |  |  |  |  |  |  |
| Descargar archivo antes de reproducir                       |  |  |  |  |  |  |  |
| OK Cancel Apply Help                                        |  |  |  |  |  |  |  |

3 En Dispositivo, seleccione Teléfono si desea reproducir y grabar sus mensajes de voz desde el teléfono. Controle que el número de teléfono que aparece es correcto.

#### O bien,

Seleccione **Computadora** si desea reproducir y grabar sus mensajes de voz a través del micrófono y los parlantes de su equipo.

Nota: También puede cambiar de dispositivo de audio en el Reproductor CallPilot.

- 4 En Volumen, marque las dos casillas de Volumen si desea coordinar la configuración de volumen de CallPilot con la de los parlantes y el micrófono de la computadora.
- 5 Si desea recibir un recordatorio de que debe marcar estas opciones antes de reproducir o grabar mensajes de voz, marque **Confirmar parámetros...**.
- 6 Si desea descargar mensajes de voz a su computadora antes de reproducirlos, haga clic en **Descargar archivo...** . Esta opción le resultará particularmente útil si utiliza un módem.

## Enlace con Mi CallPilot

La Mensajería de escritorio ofrece enlaces con recursos Web de Mi CallPilot. Para ver o modificar la dirección URL de Mi CallPilot, consulte *Modificación de la configuración del buzón*, en la página 37. Si desea obtener más información acerca de Mi CallPilot, consulte la *Guía del usuario de Mi CallPilot*.

- 1 En la Bandeja de entrada de Lotus Notes, ingrese al menú Acciones y haga clic en Mensajería de escritorio de CallPilot > Herramientas de mensajería de escritorio de CallPilot > Mi CallPilot.
- 2 Seleccione una de las fichas.

#### Para ver o modificar su configuración de CallPilot

- 1 En Mi CallPilot, haga clic en la ficha Funciones de CallPilot.
- 2 Seleccione cualquiera de las funciones y realice los cambios de configuración pertinentes. Todos los cambios que implemente en una función tendrán efecto de inmediato, tanto si utiliza CallPilot desde la computadora como si lo hace desde el teléfono.

| 🚰 Nortel Networks My CallPilot - Microsoft Internet Explorer                                                                                             |                                                                                                    |                                                                                                    |  |  |  |  |  |
|----------------------------------------------------------------------------------------------------|----------------------------------------------------------------------------------------------------|----------------------------------------------------------------------------------------------------|--|--|--|--|--|
| Elle Edit View Favoebes Incht Help Address 2 http://                                                                                                    | /cpwmserver/CallPilot/init.asp                                                                                    | ▼ (PGo 🔣                                                                                                    |  |  |  |  |  |
| 4= Back • → - ② 3 🚮 ③ Search 📾 Favorites ③H                                                                                                    | istoy 🖓 Folders 🛛 🖏 🎯 💽                                                                                           | • 🔄 Links 🛄 Fast 🛄 fun 🛛 🕷                                                                                                    |  |  |  |  |  |
| NORTEL My                                                                                                    | / CallPilot                                                                                                    | Hele   About   Logaut                                                                                                    |  |  |  |  |  |
| CallPilot Messages Email Account 🌠 CallPilot Features Useful Information                                                                                 |                                                                                                    |                                                                                                    |  |  |  |  |  |
| Mailbox: Richard Dawkins (7401)                                                                                                    |                                                                                                    |                                                                                                    |  |  |  |  |  |
|                                                                                                    |                                                                                                    |                                                                                                    |  |  |  |  |  |
| CallPilot Tools                                                                                                    | Telephone Settings                                                                                                | Web Settings                                                                                                    |  |  |  |  |  |
| Message Notification<br>Set option and maintain your robedule for notification of new CaliPilot<br>messages at semicle telephone, pager, or lock-lewice. | Telephone Options<br>Review and personalize your<br>telephone interface and options<br>presented to your callest. | Mailbox Links<br>Create and maintain links to mailboxee<br>on other measaging services.                                          |  |  |  |  |  |
| Personal Distribution Lists<br>Compose and collisits of addresses to simplify messaging in groups of<br>people.                                          | E-mail By Phone<br>Maintain account information and set<br>optices for playing your e-mail over<br>the telephone. | My CallPilot Preferences<br>Set preferences for your message list<br>displays and behaviour, and options for<br>message editing. |  |  |  |  |  |
| Change Password                                                                                                    | Eax Printing<br>Set fax sumbest and options for<br>printing fax and e-mail messages.                              | My CallPilot Home Page<br>Set preferred page to start on after<br>logging on.                                                    |  |  |  |  |  |
| Downloads<br>Out Call*iot sethare.                                                                                                    |                                                                                                    |                                                                                                    |  |  |  |  |  |
|                                                                                                    |                                                                                                    |                                                                                                    |  |  |  |  |  |
| Copyright © 2012 Nortel Networks                                                                                                    |                                                                                                    |                                                                                                    |  |  |  |  |  |
|                                                                                                    |                                                                                                    |                                                                                                    |  |  |  |  |  |
| 6 Door                                                                                                    |                                                                                                    | Local intranet                                                                                                    |  |  |  |  |  |

#### Para ver la información del usuario

En Mi CallPilot, haga clic en la ficha **Información útil** para ver la información de usuario en línea correspondiente a su buzón.

| 🚳 Nortel Networks My CallPilot - Hicrosoft Internet                                                                                                    | Explorer                              |             |                       |
|----------------------------------------------------------------------------------------------------|---------------------------------------|-------------|-----------------------|
| Ele Edit View Fgyosites Tools Help                                                                                                    |                                       |             |                       |
| ⇒         ⇒         O         Image: Contract Stop         Refresh         Home                                                                                                    | Search Favorites History Hal Print    | Edit Discus | 5                     |
| Agdress 🛃 http://47.100.18.43/calipilot/mit.asp                                                                                                    |                                       |             | ▼ 🖓 Go Links ≫        |
| NORTEL<br>NETWORKS                                                                                                    | My CallPilot                          |             | Help   About   Loncot |
| CallPilot Messages email X CallPilot                                                                                                    | eatures Useful Information            |             |                       |
|                                                                                                    | Mailhox: 2222                         |             |                       |
| Your Mailbox Status                                                                                                    |                                       |             | -                     |
| 1. Your mailbox can store approximately 10<br>2. Voice messages are delated 7 days after<br>3. Some set delated stor 7 days                                                                                                    | minutes of audio<br>listening to them |             |                       |
| <ol> <li>When your mailbox is full, your call answ</li> </ol>                                                                                                    | ering is not blocked                  |             |                       |
| <ol><li>Messages that you send are not saved in<br/>The saved in the saved in the saved</li></ol> | n your mailbox until you delete them  |             |                       |
| <ol> <li>An incoming message can be no longer t</li> </ol>                                                                                                    | han 5 minutes                         |             |                       |
| 8. Your password was last changed Never                                                                                                    |                                       |             |                       |
| Voice Mail Access Numbers                                                                                                    |                                       |             |                       |
| 1. Voice Messaging:                                                                                                    | 2526                                  |             |                       |
| 2. Express Voice Messaging:                                                                                                    | (Not Available)                       |             |                       |
| <ol> <li>Speech Activated Wessaging</li> <li>A Norre Dislinar</li> </ol>                                                                                                    | (Not Available)                       |             |                       |
| 5. Default Fax Number                                                                                                    | (Not Available)                       |             | *                     |
| 210m                                                                                                    |                                       |             | Internet              |

## Trabajo sin conexión

Para trabajar fuera de línea, deberá utilizar una computadora en la que se haya instalado y configurado CallPilot de la misma forma que en el equipo de su oficina. Puede descargar sus mensajes y direcciones a esta computadora antes de disponerse a trabajar sin conexión.

- (Optativo) Puede resultarle conveniente descargar los mensajes de CallPilot a la computadora que habrá de utilizar sin conexión. Inicie sesión en su correo electrónico y en CallPilot. En la Bandeja de entrada, haga clic en Descargar todos los mensajes de CallPilot. Después de descargar los mensajes, finalice la sesión.
- 2 (Optativo) Puede resultarle conveniente descargar la Libreta de direcciones del servidor a su computadora. Consulte *Modificación de la configuración de la libreta de direcciones*, en la página 40.
- 3 Abra su correo electrónico mientras se encuentra desconectado de la red y aguarde hasta que aparezca la ventana Inicio de sesión de CallPilot. No es necesario ingresar su contraseña.
- 4 Haga clic en Cancelar.

A continuación, podrá trabajar sin conexión, revisar mensajes y grabar e insertar direcciones en mensajes nuevos. Para reproducir y grabar mensajes sin conexión debe utilizar los parlantes y el micrófono de su computadora, pero no podrá utilizar el teléfono.

CallPilot almacenará sus mensajes grabados y los enviará la próxima vez que se conecte al servidor de CallPilot.

## Guía del usuario de Mensajería de escritorio de CallPilot para Lotus Notes

Copyright © 2003, Nortel Networks. Reservados todos los derechos.

La presente información queda sujeta a modificaciones sin previo aviso. Nortel Networks se reserva el derecho de realizar cambios en el diseño o en los componentes según lo justifiquen los avances en la ingeniería y fabricación.

La presente guía del usuario se distribuye únicamente en formato para computadora.

Lanzamiento del producto: 2.5 Publicación de la documentación: Standard 1.0 Fecha: Octubre de 2003

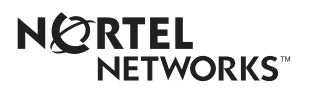